## **REMOTE E-VOTING**

#### **REMOTE E-VOTING : PROCEDURE**

| Step no. | For first time users of InstaVote<br>Or<br>shareholders holding shares in physical mode                                                                                                    |                                                                                                 | For shareholders holding shares in demat form and existing user of<br>InstaVote |
|----------|----------------------------------------------------------------------------------------------------|-------------------------------------------------------------------------------------------------|---------------------------------------------------------------------------------|
| 1.       | Open the internet browse                                                                                                    | er and launch the URL: <u>www.instavote.linkintin</u>                                           | ne.co.in                                                                        |
| 2.       | Click on "Sign Up" under 'SHARE HOLDER' tab and register with your following details: -<br>A. <b>User ID</b> : Enter your User ID                                                                                       |                                                                                                 |                                                                                 |
|          | <ul> <li>(i) For members<br/>holding shares in<br/>demat account held<br/>with CDSL</li> </ul>                                                                                                    | : 16 digits beneficiary ID,                                                                     |                                                                                 |
|          | <ul> <li>(ii) For members</li> <li>holding shares in</li> <li>demat account held</li> <li>with NSDL</li> </ul>                                                                                                    | : 8 Character DP ID followed by 8 digit client ID,                                              |                                                                                 |
|          | (iii) For members<br>holding shares in<br>physical form                                                                                                    | : Event Number<br>(EVEN: 220410) followed by the<br>Folio number registered with the<br>Company | (Skip step)                                                                     |
|          | B. PAN: Enter your 10-digit Permanent Account Number (PAN)<br>(Members who have not updated their PAN with the Depository<br>Participant (DP)/ Company shall use the sequence number<br>provided to you, if applicable. |                                                                                                 |                                                                                 |
|          | C. Date of Birth (DOB) / Date of Incorporation (DOI): Enter the DOB<br>/ DOI (As recorded with your DP / Company - in DD/MM/YYYY<br>format)                                                                             |                                                                                                 |                                                                                 |
|          | D. Bank Account Number: Enter your Bank Account Number (last four digits), as recorded with your DP/Company.                                                                                                    |                                                                                                 |                                                                                 |

# **REMOTE E-VOTING**

| Step no. | For first time users of InstaVote                                                                                                    | For shareholders holding shares in demat form and existing user of     |  |
|----------|----------------------------------------------------------------------------------------------------|------------------------------------------------------------------------|--|
|          | Or                                                                                                    | InstaVote                                                              |  |
|          | shareholders holding shares in physical mode                                                                                                    |                                                                        |  |
|          | (i) For members holding : Shall provide either 'C' or 'D',                                                                                                   |                                                                        |  |
|          | shares in demat account above                                                                                                    |                                                                        |  |
|          | held with CDSL                                                                                                    |                                                                        |  |
|          | (ii) For members holding : Shall provide 'D' above                                                                                                    |                                                                        |  |
|          | shares in demat account                                                                                                    |                                                                        |  |
|          | held with NSDL                                                                                                    |                                                                        |  |
|          | (iii) For members holding : Shall provide their folio                                                                                                    |                                                                        |  |
|          | shares in physical form number in 'D' above                                                                                                    |                                                                        |  |
|          | but have not recorded                                                                                                    |                                                                        |  |
|          |                                                                                                    |                                                                        |  |
| 5.       | Set the password of your choice                                                                                                    | (Skin ston)                                                            |  |
|          | $(@!#$\&^*)$ , at least one numeral, at least one alphabet and at least one capital letter].                                                                 | (Skip step)                                                            |  |
| 4.       | Click on 'confirm' and your password will be generated.                                                                                                    | (Skip step)                                                            |  |
|          | , , , , , , , , , , , , , , , , , , , ,                                                                                                    | [Use your existing password]                                           |  |
| 5.       | Then click on 'Login' under the Shareholder tab.                                                                                                    |                                                                        |  |
| 6.       | Enter your User ID, Password and Image Verification (CAPTCHA) Code and click on 'Submit'.                                                                    |                                                                        |  |
| 7.       | On successful login, the system will prompt you to select the E-Voting Ever                                                                                  | t Number (EVEN) for the Company. Shareholders to select the respective |  |
|          | EVENS and vote depending upon their shareholding (EVEN: 220410).                                                                                             |                                                                        |  |
| 8.       | Select 'View' icon and the e-voting page will appear.                                                                                                    |                                                                        |  |
| 9.       | Refer the Resolution description and cast your vote by selecting your desired option 'Favour / Against'. (If you wish to view the entire Resolution details, |                                                                        |  |
|          | click on the 'View Resolution' file link).                                                                                                    |                                                                        |  |
| 10.      | After selecting the desired option i.e. Favour / Against, click on 'Submit'. A confirmation box will be displayed. If you wish to confirm your vote          |                                                                        |  |
|          | click on 'Yes', else to change your vote, click on 'No' and accordingly mod                                                                                  | ity your vote.                                                         |  |
| 11.      | Unce the vote on a resolution is cast by the member, such member shall not be allowed to change it subsequently.                                             |                                                                        |  |

### **REMOTE E-VOTING**

#### **REMOTE E-VOTING : POINTS TO REMEMBER**

- Institutional shareholders (i.e. other than Individuals, HUF, NRI etc.) and Custodians are required to log on the e-voting system of LIIPL at <u>www.instavote.linkintime.co.in</u> and register themselves as 'Custodian / Mutual Fund / Corporate Body'. They are also required to upload a scanned certified true copy of the board resolution /authority letter/power of attorney etc. together with attested specimen signature of the duly authorised representative(s) in PDF format in the 'Custodian / Mutual Fund / Corporate Body' login for the Scrutinizer to verify the same.
- 2. If you have forgotten the password:
  - Click on 'Login' under 'SHARE HOLDER' tab and further Click 'forgot password?'
  - Enter User ID, select Mode and Enter Image Verification (CAPTCHA) Code and Click on 'Submit'.
- 3. In case shareholders/ members is having valid e-mail address, Password will be sent to his / her registered e-mail address.
- 4. It is strongly recommended not to share your password with any other person and take utmost care to keep your password confidential.
- 5. During the voting period, shareholders/ members can login any number of time till they have voted on the resolution(s) for a particular "Event".
- 6. Shareholders/ members holding multiple folios/demat account shall choose the voting process separately for each of the folios/demat account.

In addition, shareholder will also be provided with a facility to attend the AGM through VC/OAVM through the LIIPL e-Voting system. The members who have cast their vote by remote e-voting prior to the AGM will be entitled to and may attend the AGM but shall not be entitled to cast their vote again.

In case shareholders/ members have any queries regarding e-voting, they may refer the Frequently Asked Questions ('FAQs') and InstaVote e-Voting manual available at <u>www.instavote.linkintime.co.in</u>, under Help section or send an e-mail to <u>enotices@linkintime.co.in</u> or contact on :- Tel: 022 4918 6000.